## Настройка подключения интернет на TP-LINK TL-WR841N/TL-WR841ND

## 1. Авторизация

Для того, что бы попасть в веб-интерфейс роутера, необходимо открыть ваш Интернет браузер и в строке адреса набрать <u>http://192.168.0.1</u>, «User Name» - admin , «Password» – admin (при условии, что роутер имеет заводские настройки, и его IP не менялся).

## 2. Настройка РРРоЕ подключения

- 1. Слева выбираем меню «Network», далее «WAN»
- 2. Далее выбираем справа «WAN Connection type» PPPoE
- 3. «User Name» Ваш логин из договора
- 4. «Password» Ваш пароль из договора
- 5. Устанавливаем точку на «Connect Automatically»
- 6. Нажимаем кнопку «Save».

| IP-LINK          |                                                                                          |
|------------------|------------------------------------------------------------------------------------------|
|                  |                                                                                          |
| atus             |                                                                                          |
| iick Setup       | WAN                                                                                      |
| s                |                                                                                          |
| twork            |                                                                                          |
| VAN              | WAN Connection Type: PPPOE/Russia PPPOE - Detect                                         |
| AC Clone         |                                                                                          |
| AN               | PPPoE Connection:                                                                        |
| reless           | User Name: username                                                                      |
| ICP              | Password:                                                                                |
| rwarding         | Confirm Password:                                                                        |
| curity           |                                                                                          |
| rental Control   | Secondary Connection: 💿 Disabled 💿 Dynamic IP 🕤 Static IP (For Dual Access/Russia PPPoE) |
| cess Control     | IP Address:                                                                              |
| vanced Routing   | Subnet Mask:                                                                             |
| indwidth Control | Pelesee                                                                                  |
| & MAC Binding    | Release                                                                                  |
| namic DNS        | Was Conservice Made                                                                      |
| rstem Tools      | Wan connection wode:                                                                     |
|                  | niax tote rime. 15 minutes (o means remain acove at all umes.)                           |
|                  | Connect Automatically                                                                    |
|                  | Time-based Connecting                                                                    |
|                  | Period of Time: from 0 : 0 (HH:MM) to 23 : 59 (HH:MM)                                    |
|                  | Connect Manually                                                                         |
|                  | Max Idle Time: 15 minutes (0 means remain active at all times.)                          |
|                  | Connect Disconnect Connected                                                             |
|                  |                                                                                          |
|                  | Save Advanced                                                                            |
|                  |                                                                                          |

## 3. Настройка Wi-Fi на роутере.

В интерфейсе роутера необходимо выбрать вкладку слева «Wireless», в открывшемся списке выбираем «Wireless Serrings».

Выставляем параметры следующим образом:

- 1. «Wireless Network Name» вводим название беспроводной сети.
- 2. «Region» Russia.
- 3. «Chanel» Auto.

- 4. «Mode» 11bgn mixed.
- 5. «Channel Width» Automatic.
- 6. «Max Tx Rate» 300Mbps.
- 7. Нажимаем ниже кнопку «Save».

| P-LINK <sup>®</sup> |                        |                                                                                                    |                        |  |
|---------------------|------------------------|----------------------------------------------------------------------------------------------------|------------------------|--|
|                     |                        |                                                                                                    |                        |  |
|                     |                        |                                                                                                    |                        |  |
| tup                 | Nireless Settings      |                                                                                                    |                        |  |
|                     | rinereas octaings      |                                                                                                    |                        |  |
| orik —              | Martin Mature Martin   | TO 1 N / 2000 0                                                                                         | (Also called the CPID) |  |
| 255                 | wireless Network Name: | TP-LINK_6888D4                                                                                          | (Also called the SSID) |  |
| ess Settings        | Region:                | Ukraine 👻                                                                                               |                        |  |
| less Security       | Warning:               | Ensure you select a correct country to conform local law.<br>Incorrect settings may cause interference. |                        |  |
| less MAC Filtering  |                        |                                                                                                    |                        |  |
| ss Advanced         | Mode:                  | 11bgn mixed 👻                                                                                           |                        |  |
| less Statistics     | Channel Width:         | Auto 👻                                                                                                  |                        |  |
|                     | Channel:               | Auto                                                                                                    |                        |  |
| Irding              |                        |                                                                                                    |                        |  |
| ity                 | May Ty Pater           | 2004/has                                                                                                |                        |  |
| tal Control         | max 1x rate:           | Suumps +                                                                                                |                        |  |
| s Control           |                        |                                                                                                    |                        |  |
| ced Routing         |                        |                                                                                                    |                        |  |
| dth Control         |                        | Enable Wireless Router Radio                                                                            |                        |  |
| C Binding           |                        | V Enable SSID Broadcast                                                                                 |                        |  |
| c DNS               |                        | Enable WDS Bridging                                                                                     |                        |  |
|                     |                        |                                                                                                    |                        |  |

Настройка роутера завершена.